# Nikon

Tištěno v Evropě SB7G01(1L)/ *6MB4111L-01* AMA16808

# S SnapBridge

# Průvodce připojením (pro digitální jednooké zrcadlovky)

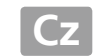

Přečtením této příručky získáte informace o použití aplikace SnapBridge pro vytvoření připojení mezi fotoaparátem a chytrým zařízením (chytrým telefonem nebo tabletem).

### Možnosti aplikace SnapBridge

Vytvořením bezdrátového připojení (Bluetooth<sup>®</sup> Low Energy) mezi fotoaparátem kompatibilním s funkcí SnapBridge a chytrým zařízením se spuštěnou aplikací SnapBridge můžete:

- Stahovat snímky a dálkově ovládat fotoaparát z chytrého zařízení (další informace viz "Stahování/dálkové ovládání")
- Stahovat data o poloze z chytrého zařízení
- Synchronizovat hodiny fotoaparátu s časem poskytovaným chytrým zařízením
- Vkopírovat do snímků komentáře nebo čas pořízení

Tato příručka je určena pro verzi 1.3 aplikace SnapBridge.

## Příprava chytrého zařízení

Před připojením si připravte chytré zařízení nainstalováním aplikace SnapBridge a povolením připojení Bluetooth a Wi-Fi.

1 Vyhledejte položku "snapbridge" v obchodě Apple App Store® (iOS) nebo Google Play™ (Android™) a nainstalujte aplikaci SnapBridge. *Nespouštějte aplikaci SnapBridge před* zahájením párování zařízení.

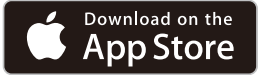

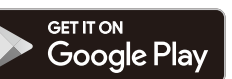

Informace o podporovaných operačních systémech je k dispozici na webové stránce stahování. Tento fotoaparát není kompatibilní s aplikací SnapBridge 360/170.

2 Povolte připojení Bluetooth a Wi-Fi na chytrém zařízení.

Ujistěte se, že používáte aplikaci SnapBridge pro spárování fotoaparátu a chytrého zařízení. Nepoužívejte aplikaci Settings (Nastavení) na zařízení.

# Párování a připojení

Před spárováním obou zařízení ověřte, že je na paměťové kartě fotoaparátu dostupné volné místo. Abyste zabránili neočekávaným přerušením, měli byste také zkontrolovat, zda je baterie fotoaparátu plně nabitá.

1 Vyberte položku Připojit k chytrému zařízení v menu nastavení fotoaparátu, potom vyberte možnost **Spustit** a stiskněte tlačítko ®.

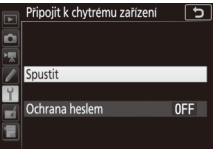

**2** Fotoaparát zobrazí zprávu vyobrazenou vpravo. Umístěte chytré zařízení vedle fotoaparátu a spusťte aplikaci SnapBridge.

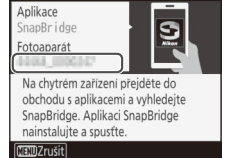

3 Klepněte na název aplikace SnapBridge (uživatelé provádějící poprvé spárování fotoaparátu a zařízení s operačním systémem iOS uvidí nejprve pokyny k párování; po přečtení pokynů posuňte zobrazení směrem dolů a klepněte na položku Understood (Rozumím)).

| <          | Connect to Camera                                                                    | ? |
|------------|--------------------------------------------------------------------------------------|---|
| 1.         | Following the on-<br>screen instructions,<br>select the camera<br>name and tap Pair. |   |
| 2.         | Lastly, press the camera OK button to complete pairing.                              | ĺ |
| Understood |                                                                                      |   |
| <          | Connect to Camera                                                                    | 8 |
| (          | Following the on-                                                                    |   |

Pokud vás aplikace SnapBridge vyzve k výběru příslušenství, klepněte znovu na název fotoaparátu (před zobrazením fotoaparátu může nastat určité zpoždění).

Pokud se název fotoaparátu nezobrazí, vraťte se po ukončení aplikace SnapBridge a ověření, že není spuštěna na pozadí, ke kroku 2.

4 Pokud chytré zařízení zobrazí autentizační kód, ujistěte se, že se stejný šestimístný kód zobrazuje na fotoaparátu (mějte na paměti, že operační systém iOS nemusí zobrazit autentizační kód; pokud se nezobrazuje žádný kód, přejděte ke kroku 5).

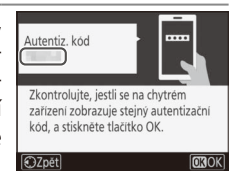

5 Klepněte na položku Pair (Párovat) na chytrém zařízení a stiskněte tlačítko ® na fotoaparátu.

Pokud párování na zařízení iOS selže, může si zařízení i přesto pamatovat název fotoaparátu. V takovém případě si musíte níže uvedeným způsobem vyžádat na operačním systému iOS, aby "zapomněl" tento fotoaparát.

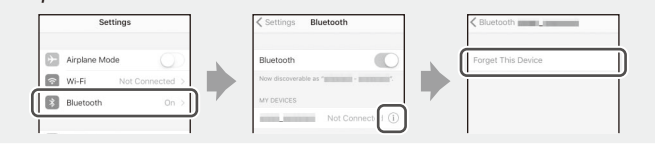

6 Když fotoaparát zobrazí zprávu uvedenou vpravo, stiskněte tlačítko ℗ a přejděte ke kroku 7 (pokud fotoaparát namísto toho zobrazí zprávu informující o tom, že se nebylo možné připojit, stiskněte tlačítko ℗ a vraťte se ke kroku 2). Chcete-li zrušit párování, stiskněte tlačítko MENU.

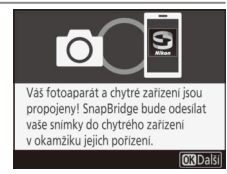

7 Podle pokynů zobrazených na fotoaparátu dokončete nastavení.

- Chcete-li fotoaparátu povolit přidávání dat o poloze do snímků, vyberte možnost Ano v reakci na dotaz "Stáhnout data o poloze z chytrého zařízení?" a povolte služby dat o poloze v aplikaci SnapBridge a na chytrém zařízení.
- Chcete-li synchronizovat hodiny fotoaparátu s časem poskytovaným chytrým zařízením, vyberte možnost Ano jako odpověď na dotaz "Synchronizovat hodiny s chytrým zařízením" a povolte synchronizaci v aplikaci SnapBridge.

Chytré zařízení je nyní propojeno s fotoaparátem. Veškeré pořízené snímky se automaticky přenesou do chytrého zařízení.

#### 🖉 Více informací o aplikaci SnapBridge

Základní informace o aplikaci SnapBridge naleznete na adrese: http://snapbridge.nikon.com

Podrobné informace naleznete v online nápovědě (jakmile je párování dokončeno, můžete zobrazit online nápovědu otevřením karty **Other (Ostatní)** v aplikaci SnapBridge a výběrem položky **Info/settings (Informace/nastavení)** > **Instructions (Pokyny)**).

http://nikonimglib.com/snbr/onlinehelp/en/index.html

# Tipy a triky pro párování a připojení

Tuto část si přečtěte, aby vám usnadnila navazování spojení nebo stahování snímků z fotoaparátu.

## Stahování snímků

Pokud zaznamenáte pomalé stahování nebo jiné problémy se stahováním snímků do chytrého zařízení, ukončete párování a zkuste zařízení spárovat znovu.

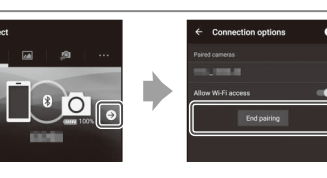

párování. Uživatelé operačního systému iOS si musí níže uvedeným způsobem vyžádat na operačním systému iOS, aby "zapomněl" fotoaparát.

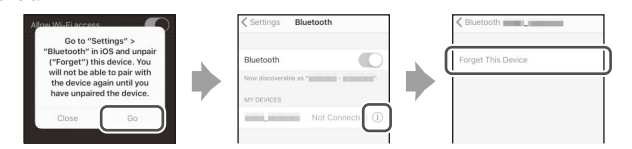

2 V menu nastavení fotoaparátu vyberte položku Připojit k chytrému zařízení, vyberte možnost Spustit, stiskněte tlačítko i a podle pokynů počínaje krokem 2 "Párování a připojení" spárujte fotoaparát s chytrým zařízením.

#### Výzva Wi-Fi (pouze operační systém iOS)

Přestože se aplikace SnapBridge s ohledem na propojení fotoaparátu a chytrého zařízení obvykle spoléhá na připojení Bluetooth, dálkově ovládané fotografování a podobné funkce vyžadují v některých případech připojení Wi-Fi. Pro připojení k fotoaparátu prostřednictvím Wi-Fi postupujte podle níže uvedených kroků.

1 Poté, co si poznamenáte název sítě fotoaparátu (SSID) a heslo, klepněte na Go (Spustit). Výchozí název sítě SSID je stejný jako název fotoaparátu.

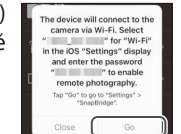

2 Klepněte na položku Settings (Nastavení) > Wi-Fi a vyberte název sítě SSID, který jste si poznamenali v kroku 1.

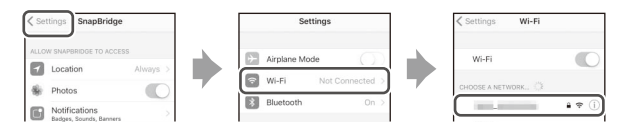

3 Při prvním připojování pomocí Wi-Fi budete vyzváni, abyste zadali heslo fotoaparátu. Zadejte heslo, které jste si poznamenali v kroku 1 (mějte na paměti, že hesla rozlišují velká a malá písmena). Po navázání spojení se vedle názvu sítě fotoaparátu SSID zobrazí symbol ✓, jak můžete vidět na obrázku vpravo.

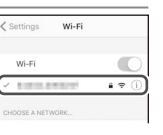

#### Změna SSID fotoaparátu a hesla

SSID a heslo fotoaparátu můžete změnit pomocí položky **Wi-Fi** > **Nastavení sítě** v menu nastavení fotoaparátu. Z důvodu ochrany vašeho soukromí vám doporučujeme pravidelně měnit heslo.

#### Připojení Wi-Fi

Připojení Wi-Fi se automaticky ukončí, pokud přepnete na jinou aplikaci nebo zavřete kartu 🔊 Camera (Fotoaparát) v aplikaci SnapBridge.

# Povolení/zakázání bezdrátových připojení

Připojení k fotoaparátu lze zapnout nebo vypnout pomocí položky **Režim V letadle** v menu nastavení fotoaparátu nebo pomocí položky **Auto link** (Automatické propojení) na kartě • Connect (Připojit) v aplikaci SnapBridge. Zakázání položky **Auto link (Automatické propojení)** rovněž sníží vybíjení baterie v chytrém zařízení.

# 🖉 Režim V letadle

Výběrem možnosti **Povolit** v položce **Režim V letadle** v menu nastavení fotoaparátu zakáže všechny bezdrátové funkce včetně připojení Bluetooth, Wi-Fi a Eye-Fi. Tuto možnost vyberte na všech místech, kde je zakázáno používat bezdrátová zařízení.

# Stahování/dálkové ovládání

Pomocí aplikace SnapBridge můžete stahovat snímky a dálkově ovládat fotoaparát.

#### Stahování snímků

K stahování snímků z fotoaparátu lze použít libovolnou z následujících metod:

- Automatické stahování snímků při jejich pořizování: Chcete-li snímky automaticky stahovat tak, jak jsou pořizovány, vybere možnost Zapnuto v položce
  Odesílat do chytr. zař. (autom.) v menu nastavení fotoaparátu. Snímky jsou stahovány ve velikosti 2 milionů pixelů (některé fotoaparáty mohou nabízet i další velikosti); videosekvence nejsou automaticky stahovány.
- Výběr snímků na fotoaparátu: Pomocí této položky můžete stahovat snímky pořízené při výběru možnosti Vypnuto v položce Odesílat do chytr. zař. (autom.). Snímky lze vybrat pomocí položky Výběr k odesl. na chytré zař. v menu přehrávání fotoaparátu nebo stisknutím tlačítka ż během přehrávání a výběrem položky Výběr k odesl. na chytré zař./ zrušení. Snímky jsou stahovány ve velikosti 2 milionů pixelů (některé fotoaparáty mohou nabízet i další velikosti); videosekvence nelze vybrat.
- Výběr snímků na chytrém zařízení: Výběrem položky Download selected pictures (Stáhnout vybrané snímky) na kartě 2 Camera (Fotoaparát) v aplikaci SnapBridge se zobrazí zpráva vyzývající k přepnutí na Wi-Fi: vyberte možnost Yes (Ano) pro přepnutí na Wi-Fi nebo No (Ne) pro stažení snímků pomocí připojení Bluetooth (pokud používáte zařízení s operačním systémem iOS, postupujte po výběru možnosti Yes (Ano) podle pokynů v části "Výzva Wi-Fi"). Potom můžete použít ovládací prvky na chytrém zařízení ke stažení snímků vybraných na seznamu snímků a videosekvencí uložených ve fotoaparátu (mějte na paměti, že stažení videosekvencí vyžaduje připojení Wi-Fi).

#### 🖉 "Odesílat ve vypnutém stavu"

Chcete-li umožnit, aby mohlo stahování pokračovat i po vypnutí fotoaparátu, vyberte možnost **Zapnuto** v položce **Bluetooth** > **Odesílat ve vypnutém stavu** v menu nastavení fotoaparátu.

#### NEF (RAW)/TIFF

Snímky v těchto formátech nelze stahovat.

#### Fotoaparáty vybavené pouze připojením Bluetooth

Aplikaci SnapBridge nelze použít ke stahování videosekvencí z fotoaparátu D3400 a dalších fotoaparátů kompatibilních s aplikací SnapBridge, které nejsou vybaveny připojením Wi-Fi.

#### Dálkově ovládané fotografování

Položku **Remote photography (Dálkově ovládané fotografování)** na kartě **Camera (Fotoaparát)** v aplikaci SnapBridge lze použít k dálkově ovládanému spouštění závěrky fotoaparátu a stahování výsledných snímků do chytrého zařízení. Poté, co povolíte dálkově ovládané fotografování, přepněte podle pokynů na obrazovce v aplikaci SnapBridge na Wi-Fi (pokud používáte zařízení s operačním systémem iOS, postupujte podle pokynů v části "Výzva Wi-Fi").

#### Fotoaparáty vybavené pouze připojením Bluetooth

Aplikaci SnapBridge nelze použít k dálkovému ovládání fotoaparátu D3400 a dalších fotoaparátů kompatibilních s aplikací SnapBridge, které nejsou vybaveny připojením Wi-Fi.

Použijte nejnovější verzi aplikace SnapBridge. Dialogy a zprávy zobrazované fotoaparátem a chytrým zařízením se mohou lišit od těch, které jsou zde vyobrazeny, a operace se mohou lišit v závislosti na firmwaru fotoaparátu a použité verzi aplikace SnapBridge. Názvy tlačítek se také mohou lišit v závislosti na modelu. Další informace o používání fotoaparátu nebo chytrého zařízení naleznete v dokumentaci dodané se zařízením.

Veškeré obchodní názvy uvedené v tomto dokumentu jsou ochranné známky nebo registrované ochranné známky příslušných vlastníků.